## **CoreDraw plug-in installation**

1. copy folder "AM.CO.ZA\_CDR" to c:\ (important : not rename this folder)

2. copy file "AM.CO.ZA\_USB.gms" to CoreDraw install folder "C:\Program Files (x86)\Corel\CorelDRAW Graphics Suite X6\Draw\GMS"

3 Open CorelDRAW then click' Tools' "Customization..." ->

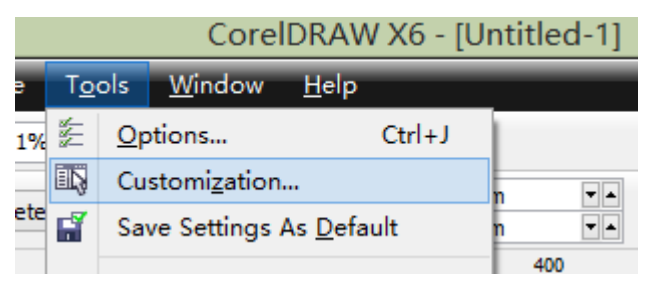

Then click "Commands"-> "Macros" -> "AM\_CO\_AM.

AM\_CO\_AM" as follows

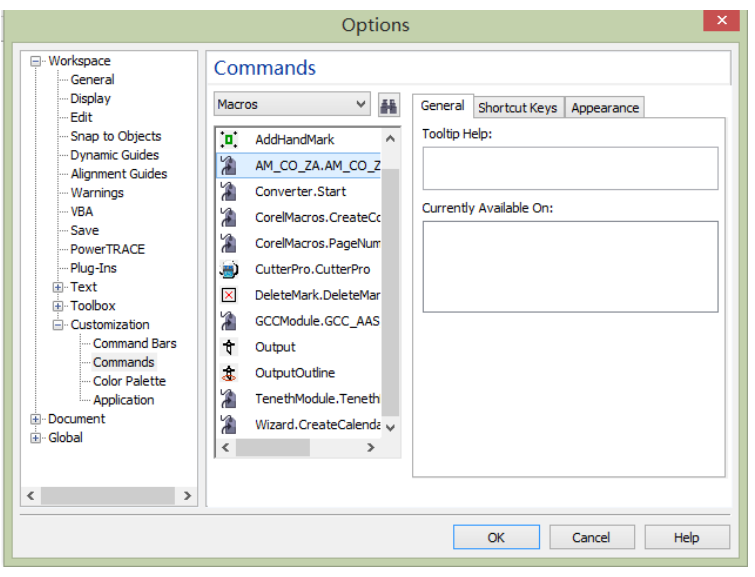

it will display the following dialog box, click

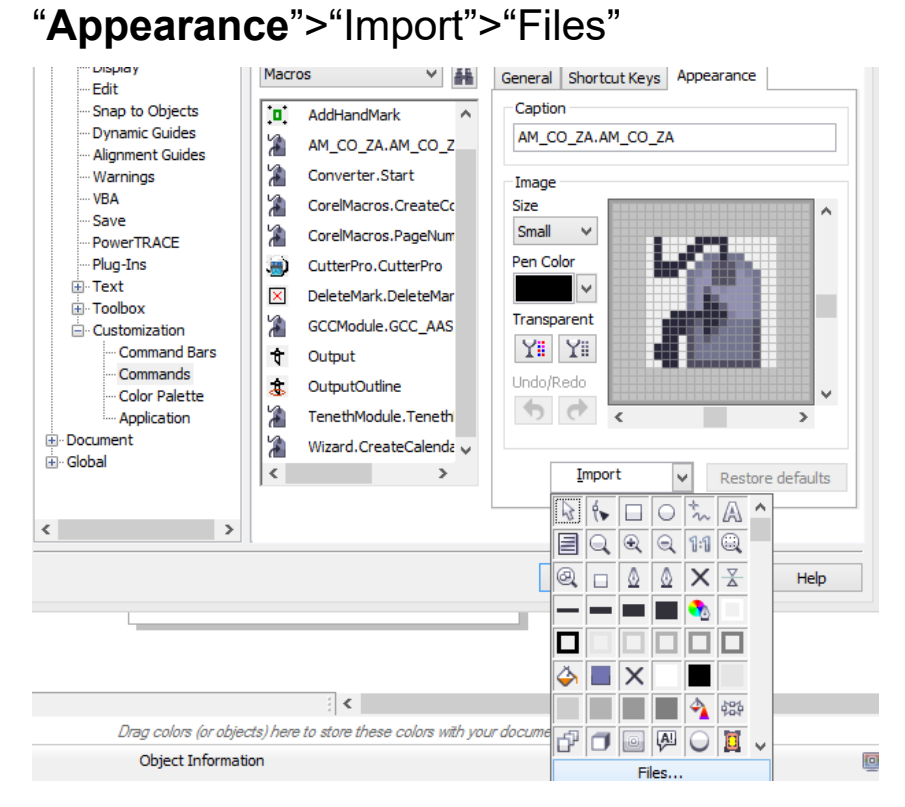

it will display the following windows, then double click "

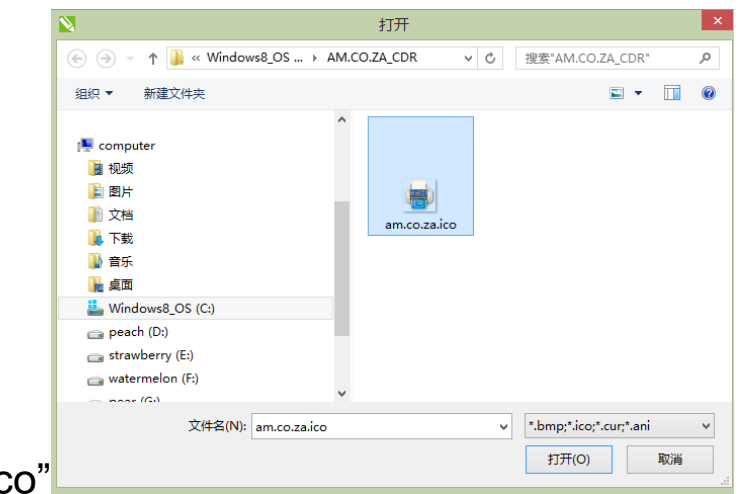

am.co.za.ico"

Press the left mouse button and drag "cutterpro.cutterpor"

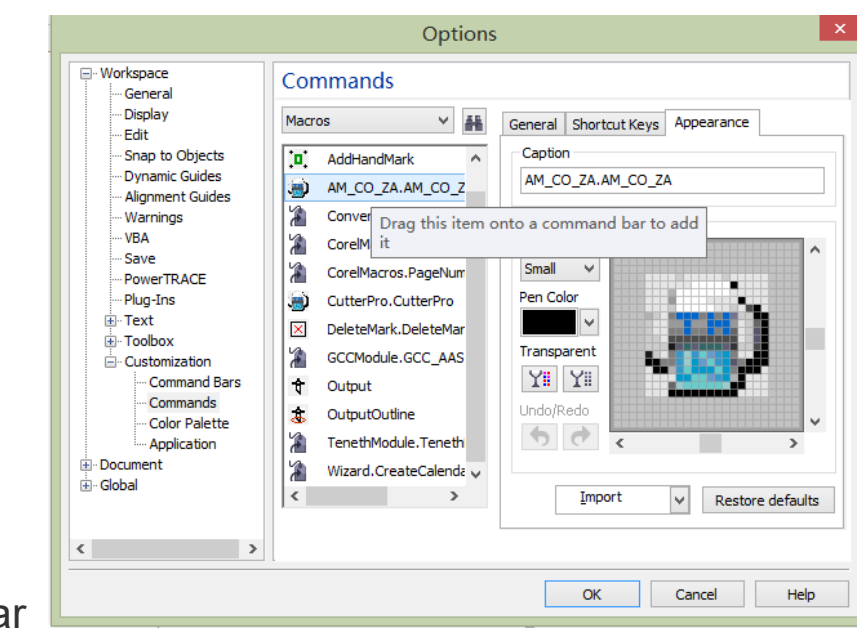

to the toolbar

Click "OK"

## How to use:

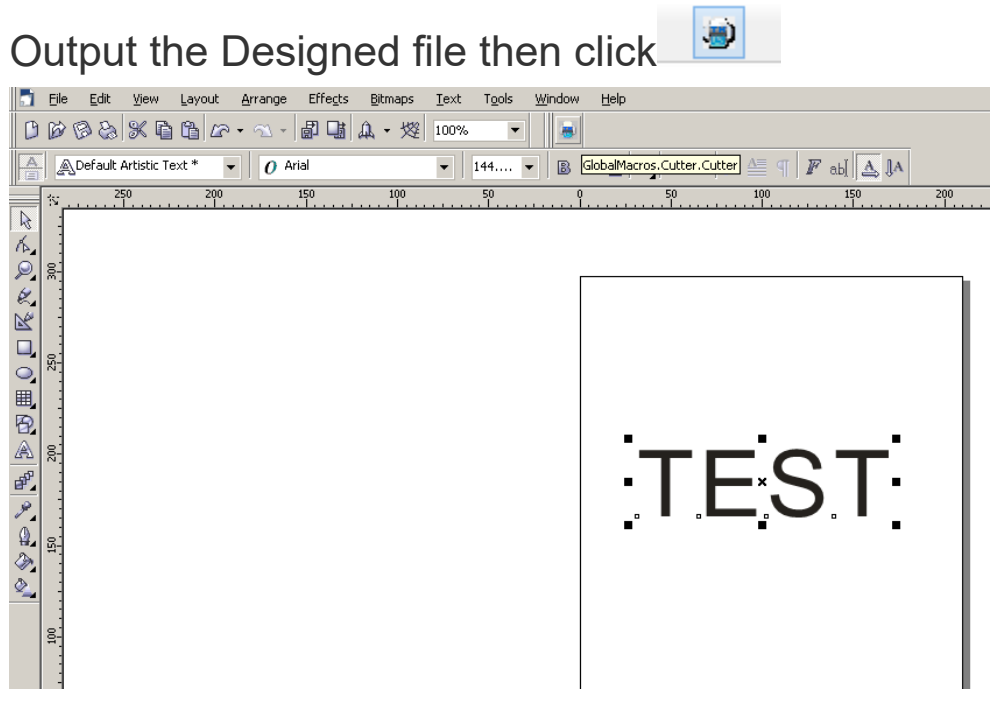

"Plotter Origin" select "Bottom left"

## "Plotter units:" select "1016"

| HPGL Export                                                                          | x                             |
|--------------------------------------------------------------------------------------|-------------------------------|
| Pen     Page     Advanced       Scaling Options       • Scale:       100.0       • % | Plotter Origin<br>Page center |
| Fit to page                                                                          | Bottom left                   |
| Page<br>Page size: Custom                                                            | Orientation<br>Portrait       |
| Width: 8.3 inches                                                                    | Landscape                     |
| Height: 11.7 inches                                                                  | Plotter units:                |
|                                                                                      |                               |
|                                                                                      | OK Cancel Help                |

## Click "OK"

| AM.CO.ZA 5.2 (Baudrate:38400) -                                                           |
|-------------------------------------------------------------------------------------------|
| Port: USB_0  Status: port closed Ploter Compensitoon Offset Offset Close mm Y Axis Y Axis |
| Start Save . Plt Cancel Close                                                             |

Select the port connected to the plotter and start.